## **INDICACIONES MÉDICAS: VIGENTES Y COMPLEMENTARIAS**

Cuando un paciente tiene indicaciones para el día en curso, el sistema advierte al profesional que ingresa a la ficha en el momento en que selecciona la solapa de indicaciones médicas mediante el siguiente mensaje:

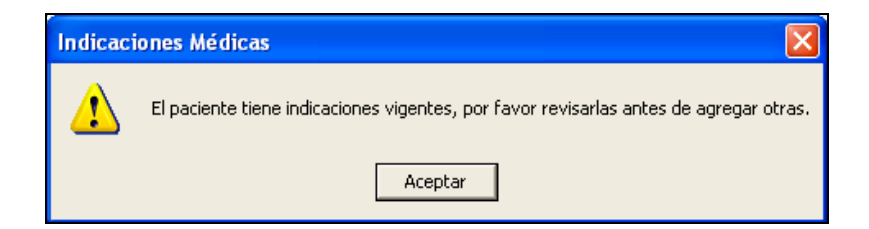

Luego de aceptar el mensaje anterior, se despliega un cuadro que ofrece una vista resumen de todas las indicaciones vigentes del paciente del día en curso, y el día siguiente.

| Muestra el                                  | Indicaciones Vigentes                                                                                                    |
|---------------------------------------------|----------------------------------------------------------------------------------------------------|
| plazo de<br>vigencia de las<br>indicaciones | Indic. Actual s F.Ini 06/03/2007 F.Ter 07/03/2007       Indic. Dia Siguiente E.Ini 07/03/2007 F.Ter 08/03/2007       Fattado     Amp FRN       V     Indic. Dia Siguiente E.Ini 07/03/2007 F.Ter 08/03/2007       Estado     Amp FRN       V     Indic. Dia Siguiente E.Ini 07/03/2007 F.Ter 08/03/2007       Estado     Indic. Dia Siguiente E.Ini 07/03/2007 F.Ter 08/03/2007       V     Indic. Dia Siguiente E.Ini 07/03/2007 F.Ter 08/03/2007       Estado     Indic. Dia Siguiente E.Ini 07/03/2007 F.Ter 08/03/2007       V     Indic. Dia Siguiente E.Ini 07/03/2007 F.Ter 08/03/2007       V     Indic. Dia Siguiente E.Ini 07/03/2007       Estado     Nombre Dosis Frecuencia Via Administraci       V     OMEPRAZOL       Sueros     Init       Sueros     Init       V     SUERO GLUCOS/ 1000       V     SUERO GLUCOS/ 1000 |
|                                             | Reposo/Aislamiento/Régimen/Monitoreo/Dtras Indicaciones       Estado Indicación       V     Reposo Absoluto-       V     Regimen : Régimen Común o C       I     Image: State Communication in the serve actor       V     Regimen : Régimen : Régimen Común o C                                                                                                    |
|                                             | Interconsultas  Interconsultas Interconsulta Interconsulta Interconsulta                                                                                                    |
|                                             | Exámenes       Estado       Código       Descripción       Estado       Código       Descripción       V       V                                                                                                    |
|                                             | Realice un Doble Click sobre el Nombre de la Grilla para                                                                                                    |
|                                             |                                                                                                    |
|                                             | Indicaciones Vigentes<br>del día de HOYIndicaciones Vigentes<br>del día SIGUIENTE                                                                                                    |

Este cuadro tiene la finalidad de mostrar las indicaciones vigentes del paciente para advertir al profesional sobre las indicaciones que ya existen y no producir duplicación.

En caso de requerir añadir alguna indicación, dirigirse al item correspondiente a la solapa de "Indicaciones Médicas".

Observación: En esta pantalla además se puede realizar la suspensión de indicaciones, como se verá más adelante en el módulo 22.

Para visualizar la información de cada subpantalla, la vista se puede ampliar y reducir realizando doble clic:

|              |                | _         |               | F/                  |          |             |
|--------------|----------------|-----------|---------------|---------------------|----------|-------------|
| <b>F</b> + 1 |                |           | . ·           | Farmacos            | D 17     |             |
| Estado       | Nombre         | Dosis     | Frecuencia    | Via Administracion  | Duración | Ubservacion |
| v            | UNEPHAZUL      | ZUmg      | DDN           | Ural                | 1        |             |
| v            | ISUFRAN        | 4mg       | FRIN          | Intravenosa         |          |             |
|              |                |           |               |                     |          |             |
|              | Indicación OME |           | kuario que In | dicá: MED. CERTIEIO | 0        |             |
|              |                | FRM2OL, C |               |                     |          |             |
|              |                |           |               |                     |          |             |
|              |                |           |               |                     |          |             |
|              |                |           |               |                     |          |             |
|              |                |           |               |                     |          |             |
|              |                |           |               |                     |          |             |
|              |                |           |               |                     |          |             |
|              |                |           |               |                     |          |             |
|              |                |           |               |                     |          |             |
|              |                |           |               |                     |          |             |
|              |                |           |               |                     |          |             |
|              |                |           |               |                     |          |             |
|              |                |           |               |                     |          |             |
|              |                |           |               |                     |          |             |
|              |                |           |               |                     |          |             |
|              |                |           |               |                     |          |             |
|              |                |           |               |                     |          |             |
|              |                |           |               |                     |          |             |
|              |                |           |               |                     |          |             |
| _            |                |           |               |                     |          |             |
|              |                |           |               |                     |          |             |
|              |                |           |               |                     |          |             |
|              |                |           |               |                     |          |             |
|              |                |           | -             |                     |          | 1           |

También la información se puede visualizar desplazándose en cada subpantalla mediante el desplazamiento de las flechas.

| Indic. Actuales F.Ini 06/03/2007 F.Ter 07/03/2007 |           |                  |              |                 |         |  |
|---------------------------------------------------|-----------|------------------|--------------|-----------------|---------|--|
| Fármacos                                          |           |                  |              |                 |         |  |
|                                                   | Estado    | Nombre           | Dosis        | : Frecuenci     | Ví.     |  |
|                                                   | V         | IZOFRAN          | 4 mg         | PRN             | Int     |  |
|                                                   | V         | OMEPRAZOL        | 20 m         | g aldía         | 01. 🗸   |  |
| •                                                 |           |                  |              |                 |         |  |
|                                                   |           | Sue              | ros          |                 |         |  |
|                                                   | Estado    | Medicamento      | Cantidad     | Tiempo (Hora    | s) El   |  |
| F                                                 | V         | SUERO GLUCO      | S/ 1000      | 12              | -       |  |
| <u> </u>                                          |           |                  |              |                 | •       |  |
| 4                                                 |           |                  | -            |                 | )       |  |
|                                                   |           |                  |              |                 | _       |  |
| E                                                 | enoso/Ais | lamiento/Bégimer | /Monitoreo/0 | tras Indicacior |         |  |
| IH                                                | Esta      | do Indicación    | Detalle      |                 |         |  |
|                                                   | V         | Reposos          | Reposo Abs   | soluto- Observ  | acion   |  |
|                                                   | V         | Regimen          | Regimen : F  | Régimen Comú    | n o C 👻 |  |
|                                                   |           |                  |              | -               | •       |  |

Cuando existen indicaciones médicas para el día siguiente, al momento de seleccionar la solapa de indicaciones médicas el primer mensaje que se despliega corresponde al botón que ofrece su consulta.

Para verificarlas y añadir otras, se debe proceder de la misma manera señalada para las indicaciones del día actual.

| Atn      |                                                                                                    |
|----------|----------------------------------------------------------------------------------------------------|
| <u>.</u> | Existen Otras Indicaciones Día Siguiente generadas hoy, para consultarlas presione botón V.I.D.Sgte |
|          | Aceptar                                                                                             |

Se puede acceder además a esta pantalla a través de la selección del botón "I. Vigentes", éste botón es siempre ubicable a través del cualquier solapa de la ficha.

| 📑 H.Resumen 👬 Antecedentes 🔛 Anam / Evolu. 🕅 Ex. Físico                                          | Diagnósticos 📝 I. Médicas     | Hospit./Alta                              |                                 |  |  |  |  |
|--------------------------------------------------------------------------------------------------|-------------------------------|-------------------------------------------|---------------------------------|--|--|--|--|
| Todos los Diagnósticos Diagnósticos                                                              | Diagnósticos Codificados      | Medicamentos                              | en Uso 🔲 Todos los Medicamentos |  |  |  |  |
| 07/11/2007 RCIU                                                                                  | Vigente                       | Nombre                                    | Dosis Frecuencia Via Administra |  |  |  |  |
|                                                                                                  |                               |                                           |                                 |  |  |  |  |
|                                                                                                  |                               |                                           |                                 |  |  |  |  |
|                                                                                                  |                               |                                           |                                 |  |  |  |  |
|                                                                                                  |                               |                                           |                                 |  |  |  |  |
|                                                                                                  |                               |                                           |                                 |  |  |  |  |
|                                                                                                  |                               |                                           |                                 |  |  |  |  |
|                                                                                                  |                               |                                           |                                 |  |  |  |  |
|                                                                                                  |                               |                                           |                                 |  |  |  |  |
|                                                                                                  |                               |                                           |                                 |  |  |  |  |
|                                                                                                  |                               |                                           |                                 |  |  |  |  |
|                                                                                                  |                               | •                                         |                                 |  |  |  |  |
|                                                                                                  |                               | Hospitalizad                              | iones                           |  |  |  |  |
|                                                                                                  |                               | 17/08/2007 MATERNIDAD 4: SUR              |                                 |  |  |  |  |
|                                                                                                  |                               |                                           |                                 |  |  |  |  |
|                                                                                                  |                               |                                           |                                 |  |  |  |  |
|                                                                                                  |                               |                                           |                                 |  |  |  |  |
| Presione el botón derecho y seleccione 'Dejar No Vigente', para los Diagnósticos que corresponda |                               |                                           |                                 |  |  |  |  |
| 🔝 Diag. <u>H</u> istóricos 🖹 [Ind. Futuras 📔 Grabar 🖨 In                                         | nprimir 🎆 <u>B</u> uscar 🔯 Co | nsu <mark>l</mark> as I. <u>V</u> igentes | 💋 Notas 🛛 🧐 Cerrar              |  |  |  |  |
| -                                                                                                |                               |                                           |                                 |  |  |  |  |